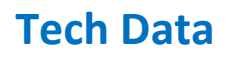

# **InTouch Shop**

Ihre Login Daten:

Tech Data (https://intouch.techdata.com/)

| <b>D</b> Tech Data<br>A TD SYNNEX Company |                         |
|-------------------------------------------|-------------------------|
| EINLOGGEN                                 |                         |
| KUNDEN-NR.                                |                         |
| 123456                                    |                         |
| BENUTZERNAME                              |                         |
| Leva.mustermann                           |                         |
| PASSWORT                                  |                         |
| <b>a</b>                                  | Ø                       |
| Kunden-Nr. und Benu                       | tzername speichern      |
| Neues Passwort erstelle                   | n / Passwort vergessen? |
| LC                                        | DGIN                    |
| DEUTSCH                                   | ARRECHE                 |

## Klicken Sie auf Software und die Hersteller Übersicht öffnet sich

## (siehe Bild unten)

Über den blauen Menübalken zunächst Software, dann Renewals auswählen

| HAUPTMENÜ       | HERSTELLER                                                           | COMPUTER                       | PERIPHERIE                                       | DRUCKEN                           | SOFTWARE                                      | NETZWERK                                        | KOMPONENT                |
|-----------------|----------------------------------------------------------------------|--------------------------------|--------------------------------------------------|-----------------------------------|-----------------------------------------------|-------------------------------------------------|--------------------------|
|                 | <b>Renewals (alle H</b><br>Hier erhalten Sie Ül<br>anstehenden Renev | ersteller)<br>berblick<br>wals | <b>xSP</b><br>Zugang für Servi<br>wiederkehrende | ice Provider und<br>Usage-Reports | <b>Software</b><br>Zugang zu a<br>Software-Fe | <b>Hub</b><br>allen Herstellern, Sto<br>ormaten | Rene<br>ores und Hier fi |
| Cloud Solutions | Store                                                                | ~                              | •                                                | V                                 | ~                                             | 0                                               | berfällig 4              |
| Software Hub    |                                                                      | -                              |                                                  |                                   |                                               | å o                                             | -30 5                    |

Dann erscheint eine Übersicht aller verfügbaren Renewals von allen Herstellern. Diese lässt sich Filtern nach Hersteller, alternativ kann man über das Suchfeld z.B. Direkt eine zu verlängernde Vertragsnummer suchen.

Alternativ können Sie den Software-Hub ansteuern, von dort kommen sie ebenfalls zu den Renewals, aber auch zu unserer Microsite.

|                   |                                                      |                                                                         |                                          |                                      |                                  |                                                     |                                          | and the second second s |                               | 1       |
|-------------------|------------------------------------------------------|-------------------------------------------------------------------------|------------------------------------------|--------------------------------------|----------------------------------|-----------------------------------------------------|------------------------------------------|----------------------------------------------------------------------------------------------------|-------------------------------|---------|
| P Tech Date       | any [                                                | Produktsuche                                                            |                                          | Q <sub>Ge</sub>                      | speicherte Suche                 | Quick Add                                           |                                          | 2021                                                                                                    | 1025094541- 1                 | 🗸 ЕВ 🕶  |
| HAUPTMENÜ         | HERSTELLER                                           | . COMPUTER                                                              | PERIPHERIE                               | DRUCKEN                              | SOFTWARE                         | NETZWERK                                            | KOMPONENTEN                              | MOBILITY & IO                                                                                                    | T AUDIO, VIDE                 | O, BILD |
|                   | Renewals (all<br>Hier erhalten Sie<br>anstehenden Re | e Hersteller)<br>e Überblick über Ihre<br>newals                        | xSP<br>Zugang für Serv<br>wiederkehrende | vice Provider und<br>e Usage-Reports | Software F<br>Zu Software-Fo     | ub<br>Ien Herstellern, St<br>maten<br>erfällig 999+ | Renewal<br>ores und Hier finde<br>7.289k | s (nur Autodesk)<br>n Sie Ihre Autodesk Rei<br>O Verfügbare (                                                                                                    | newals<br>Gutscheine >        |         |
|                   | Sof<br>Der T<br>Hier<br>Meh                          | f <b>tware Hul</b><br>fech Data Softwa<br>finden Sie Zugan<br>rerfahren | )<br>Ire Hub bietet<br>g zu einer brei   | Ihnen einen e<br>iten Auswahl (      | infachen Weg S<br>an Software un | oftware Prod<br>d Cloud Prodi                       | ukte für Ihre Ku<br>ukten.               | inden zu erwerbe                                                                                                    | n.                            |         |
| All<br>Categories |                                                      | Ç<br>Cloud                                                              |                                          |                                      | Standard<br>Licenses             |                                                     | Consumer, SMB<br>License                 | i & Retail<br>S                                                                                                    | OEM &<br>Embedded<br>Software |         |
| Vendor            | Public<br>Cloud                                      | Prin<br>I xSI                                                           | vate Cloud                               | New 👔                                | Renew                            | v ()                                                | ESD (1)                                  | Box 🕧                                                                                                    | OEM (1)                       |         |
|                   |                                                      |                                                                         | nosting (1)                              |                                      |                                  |                                                     | <u> </u>                                 |                                                                                                    | Ę                             |         |

#### Im Bereich Renewals haben Sie folgende Möglichkeiten:

Dann erscheint eine Übersicht aller verfügbaren Renewals von allen Herstellern. Diese lässt sich Filtern nach Hersteller,

| Alle Renewals      | Überfällig          | 0-30 Days                  | 31-60 Days                         | 61-90 Days   | 91+     |
|--------------------|---------------------|----------------------------|------------------------------------|--------------|---------|
| Filtern nach: from | to to               | 曲                          | Hersteller & Programm -            |              | Su      |
| ≑Endkunden-Name    | <b>⇔</b> Hersteller | <b>⇔</b> Herstellerprogram | Microsoft     Microsoft Open Value | reement #    | ≑Тур    |
| Buy n Large (BnL)  | Red Hat             | Red Hat Support            | Red Hat                            | <u>99999</u> | Renewa  |
| TCKR               | Microsoft           | Microsoft Open             | Red Hat Support Subscri            | 33333        | Renewa  |
| OASIS              | Microsoft           | Microsoft Open             | _                                  | 55555        | Renewa  |
| Hooli              | Microsoft           | Microsoft Open             | Veeam                              | 22222        | Renewa  |
| Wayne Enterprises  | Microsoft           | Microsoft Open             | Pro Partner Program                | 66666        | Annuity |
| OASIS              | Red Hat             | Red Hat Support            | Apply Cancel                       | 55555        | Renewa  |
| Hooli              | Veeam               | Pro Partner Progr          | am <u>R2915463</u>                 | 0000002      | Renewa  |

über das Suchfeld z.B. irekt eine zu verlängernde Vertragsnummer oder den Endkunden nach Name zu suchen.

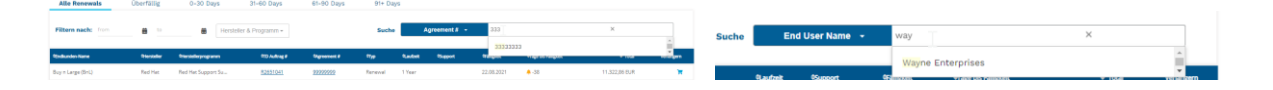

#### Bereits aus dieser Ansicht können Sie nun die für Sie vorgesehenenAngebote direkt als PDF herunterladen.

| <sup>4</sup> Endkunden-Name | Hersteller | Herstellerprogramm | @TD Auftrag #   | \$Agreement # | ФТур    | <b>QLaufzeit</b> | 4Support | <b>4Fälligkeit</b> | 4Tage bis Fälligkeit | © Total      | More | Verlängern |
|-----------------------------|------------|--------------------|-----------------|---------------|---------|------------------|----------|--------------------|----------------------|--------------|------|------------|
| Stark Indust                | Red Hat    | Red Hat Support Su | <u>R4136629</u> | 4444444       | Renewal | 1 Year           | Premium  | 31.08.2021         | <mark>.</mark> -56   | 6.766,16 EUR |      | -          |
| Delos                       | Adobe      | VIP Commercial     | R4136341        | 11666FF6F6    | Renewal | 1 Year           |          | 27.09.2021         | <mark>.</mark> -29   | 3.012,96 EUR |      | ×          |
| TCKR                        | Adobe      | VIP Government     | R4136346        | 113CC3333C    | Renewal | 1 Year           |          | 27.09.2021         | <mark>.</mark> -29   | 983,28 EUR   |      | *          |
| Canada (and canadana        |            | VID /              | 04100045        | ********      | D       | 4 Maara          |          | 27.00.2024         | <b>≜</b> aa          | 753.34 510   |      | -          |

| Stark Industries | Red Hat | Red Hat Support Su | <u>R4136629</u> | 4444444    | Renewal | 1 Year | Premium | 31.08.2021 | <b>4</b> -56      | 6.766,16 EUR | Download PDF | -  |
|------------------|---------|--------------------|-----------------|------------|---------|--------|---------|------------|-------------------|--------------|--------------|----|
| Delos            | Adobe   | VIP Commercial     | R4136341        | 11666FF6F6 | Renewal | 1 Year |         | 27.09.2021 | <mark></mark> -29 | 3.012,96 EUR | 5            | Ξ. |

#### Weitere Möglichkeit:

Ist die gesuchte Renewalopportunity gefunden kann diese über den Link "TD Auftrag" näher betrachtet werden.

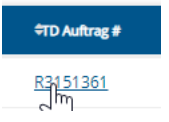

#### **Reseller Details**

In dieser Ansicht ist Ihr Reseller Name nochmals ersichtlich, inklusive der für den Auftrag bereits hinterlegten Kundennummer ("TD Account"). Bitte prüfen Sie vor einer Bestellung, ob diese so korrekt ist, manche Kunden haben mehrere Kundennummern bei TD in Nutzung.

#### **End User Details**

Ebenfalls aufgeführt werden die Endkundendetails, soweit Sie von Red Hat an uns zurückübermittelt wurden. Dies beschränkt sich zur Zeit auf Firmenname, Kontaktname & Emailadresse, sowie die Red Hat Accountnummer des Endkunden.

#### **Renewal-Details**

Hier werden Hersteller-Programm, Laufzeit mit Start- und End-Daten, Supportlevel und die Vertragsnummer ("Agreement-#") aufgeführt. Auch die Gültigkeit des Angebots finde Sie hier im rechten Block mit den Daten.

Due Date: Ablauf der Subskription

Quote Expiry Date: Ablauf unseres Verlängerungsangebotes

Agreement Start Date: das neue Startdatum der verlängerten Subskription

Agreement End Date: das neue Enddatum der (nach diesem Angebot)verlängerten Subskription.

| ✓ Re        | seller Details<br>Name: Tech Da                                                      | ta Deutschland GmbH                                 | TD Account #: <b>194825</b>                                                                                                    |               |                                                     |                                                                                                  |                              |
|-------------|--------------------------------------------------------------------------------------|-----------------------------------------------------|----------------------------------------------------------------------------------------------------|---------------|-----------------------------------------------------|--------------------------------------------------------------------------------------------------|------------------------------|
| ✓ En        | d User Details<br>Name: Wayne I<br>Contact Name: Rachel (<br>Contact Email: Rachel,( | Enterprises<br>Green<br>Green@Wayne.Enterprises.com | Address 1: <b>Mundodisco Street</b><br>City, Postcode: <b>Muenchen, 66666</b><br>Country: <b>Germany</b>                                                                                                |               | End Use<br>Vendor's Acco                            | r Type: <b>Comm</b><br>ount #: <b>66666</b>                                                      | ercial<br>6                  |
| ✓ Rei<br>Re | newal-Details<br><b>G</b> Hat                                                        |                                                     | Program: <b>Red Hat Support Subscript</b><br>Laufzeit: 1 <b>Year</b><br>Support Levei: <b>Premium</b><br>Vendor Quote ID: <b>666666666</b><br>Agreement #: <b>66666666</b><br>TD Ref #: <b>R2651055</b> | ion           | Du<br>Quote Expir<br>Agreement Star<br>Agreement En | e Date: <b>08.11.</b><br>y Date: <b>08.11.</b><br>t Date: <b>09.11.</b><br>d Date: <b>08.11.</b> | 2021<br>2021<br>2021<br>2022 |
| → Bre       | eakdown                                                                              |                                                     |                                                                                                    |               |                                                     |                                                                                                  |                              |
| Zeile       | Produkt-Familie                                                                      | Product Descriptio                                  | n                                                                                                    | Vendor Part # | Unit Price (EUR)                                    | Menge                                                                                            | Total (EUR)                  |
| 1           | RHEL                                                                                 | Red Hat Enterprise Lin                              | ux Server, Premium (Physical or Virtual Nodes) - 1 Year                                                                                                    | RH00003       | 862,37                                              | 8                                                                                                | 6.898,96                     |
| 2           | RHEL                                                                                 | Red Hat Enterprise Lir                              | ux Server, Standard (Physical or Virtual Nodes) - 1 Year                                                                                                    | RH00004       | 530,37                                              | 5                                                                                                | 2.651,85                     |

#### Breakdown:

Hier werden die einzelnen, zu verlängernden Produkte mit Beschreibung, Artikelnummer, Einzelpreis, Menge, Nachlaß und Gesamtpreis aufgeführt.

Über den Blauen Knopf "GO TO BASKET" können Sie diese Verlängerung von hier direkt in einen Warenkorb legen.

Gehen wir nochmals zurück zur Übersicht.

Bestimmt ist Ihnen aufgefallen, dass es Zeilen mit einer Ausklappfunktion "weitere Optionen" am Ende der Zeile gibt. Wir bemühen uns alle Renewals mit den Optionen zur Laufzeitverlängerung um 1 oder 3 Jahre einzuspielen. Unter "Weitere Optionen" können Sie zwischen diesen wählen, bevor Sie zum Warenkorb weitergehen. Auch in dieser Ansicht lässt sich die Ansicht "Auftrags Details" durch Klick auf die Auftragsnummer oder auf die Vertragsnummer aufrufen um wie oben geschrieben von dort aus zum Warenkorb überzugehen.

Manche Produkte können aufgrund des Herstellerprogramms (z.B. Extended Lifecycle) nicht für 3 Jahre angeboten werden. Aufträge deren Listenwert über 40 K Euro liegt sind hier erst nach Prüfung und Freigabe durch uns für Sie sichtbar.

| Fordkunden-Name                                                                     |                      |                                                                                                  |                            |                                                                                                |                  |           |          |             |                      |               |                  |
|-------------------------------------------------------------------------------------|----------------------|--------------------------------------------------------------------------------------------------|----------------------------|------------------------------------------------------------------------------------------------|------------------|-----------|----------|-------------|----------------------|---------------|------------------|
|                                                                                     | +Hersteller          | ⇒Herstellerprogramm                                                                              | ≑TD Auftrag #              | ⇔Agreement #                                                                                   | ≑Тур             | ≑Laufzeit | +Support | ≑Fälligkeit | ⇔Tage bis Fälligkeit | \$ Total      | Verlängern       |
| uy n Large (BnL)                                                                    | Red Hat              | Red Hat Support Su                                                                               | R2651041                   | 99999999                                                                                       | Renewal          | 1 Year    |          | 22.08.2021  | <b>.</b> -38         | 11.322,86 EUR | F                |
| IASIS                                                                               | Red Hat              | Red Hat Support Su                                                                               | R2651049                   | 55555555                                                                                       | Renewal          | 1 Year    | Premium  | 06.10.2021  | <b>ö</b> 7           | 4.311,85 EUR  | weitere Optionen |
| More Options<br>RedHat_DynamicMessagee                                              |                      | 1 Year Premium                                                                                   | 4.311,85 EUR<br>aktuell    | O 3 Years Premium                                                                              | 11.64            | 4,25 EUR  |          |             |                      |               |                  |
|                                                                                     |                      | Quote ID <u>SSSSSSS - 1YR</u><br>Contract number <u>SSSSSSS</u><br>Quote Expiry Date: 06.10.2021 | F                          | Quote ID <u>55555555 - 3YRS</u><br>Contract number <u>5555555</u><br>Quote Expiry Date: 06.10. | <u>5</u><br>2021 |           |          |             |                      |               |                  |
| looli                                                                               | Red Hat              | Red Hat Support Su                                                                               | R2651047                   | 22222222                                                                                       | Renewal          | 1 Year    | Premium  | 17.10.2021  | <b>å</b> 18          | 862,37 EUR    | weitere Optionen |
|                                                                                     |                      |                                                                                                  | 7                          |                                                                                                |                  |           |          |             |                      |               |                  |
| ehen wir n                                                                          | iun zun              | n Warenkork                                                                                      | ): <b></b>                 |                                                                                                |                  |           |          |             |                      |               |                  |
| iehen wir n                                                                         | iun zun              | n Warenkork                                                                                      | ):                         |                                                                                                |                  |           |          |             |                      |               |                  |
| iehen wir n<br>Warenkorb                                                            | iun zun<br>erstellei | n Warenkort                                                                                      | ):                         |                                                                                                |                  |           |          |             |                      |               |                  |
| Warenkorb<br>This renewal is curren<br>you want to take over<br>order?              | ersteller            | n Warenkork<br>n<br>ad upon by user Ellen Ba<br>ogress basket to process                         | close ×<br>chor. Do<br>the |                                                                                                |                  |           |          |             |                      |               |                  |
| Warenkorb<br>Warenkorb<br>This renewal is curren<br>you want to take over<br>order? | ersteller            | n Warenkork<br>n<br>ad upon by user Ellen Ba<br>ogress basket to process<br>Ja, Warenkorb übe    | close ×<br>chor. Do<br>the |                                                                                                |                  |           |          |             |                      |               |                  |

Diese Nachricht zeigt an, das ggf. einer MA der TD oder einer Ihrer Kollegen hier das Renewal bereits in einen Warenkorb überführt hat. Dies geschieht im Zuge der Erstellung eines downloadbaren oder versandbaren Angebots.

Angebotsansicht:

1) Warenkorbpositionen

| HAUPTMENÜ                                                                                                    | HERSTELLER                                                                                                    | COMPUTER                                                                                       | PERIPHERIE                                                        | DRUCKEN                                   | SOFTWARE                                                  | NETZWERK                         | KOMPONENTEN                | MOBILITY & IOT                     | AUDIO, VIDEO, BILD            |
|----------------------------------------------------------------------------------------------------|----------------------------------------------------------------------------------------------------|------------------------------------------------------------------------------------------------|-------------------------------------------------------------------|-------------------------------------------|-----------------------------------------------------------|----------------------------------|----------------------------|------------------------------------|-------------------------------|
| Warenkorb: Bes                                                                                                    | tellung 12345                                                                                                    | •                                                                                              |                                                                   | Speicher                                  | n   Quick Add   Li                                        | schen   Onl                      | line Check   Interne V     | /eiterleitung   Zusar<br>Fül       | mmen-   Angebots Tool<br>hren |
| 1                                                                                                    | Warenkorbpo                                                                                                    | sitionen                                                                                       | 2                                                                 | Best                                      | ell- & Lieferinfor                                        | nation                           | 3                          | Bestellprüfun                      | g & Kaufen                    |
|                                                                                                    |                                                                                                    |                                                                                                |                                                                   |                                           |                                                           | Ver                              | 10x                        |                                    | <b>-</b>                      |
| TD#/Herst.#                                                                                                    |                                                                                                    | Produktbeschr. & H                                                                             | ersteller                                                         |                                           | Netto EUR                                                 | ba                               | rug Best                   | ellt Gesamt                        | Anget<br>Info                 |
| Bitte beachten Sie of<br>Subskription die Su<br>This order can also<br>2884810/ R<br>RH00003 "r<br>Optional haben Sie<br>Sortiert nach Li | das Red Hat eine "no-re<br>bskription zu kündigen.<br>be classified as Upgrad<br>ed Hat RHEL<br>ed Hat Enterprise Linux<br>* - [N/A] Mehr Details<br>die Möglichkeit eine Su<br>izenzprogramm | turn-policy" hat, dies<br>e/Remix/Multi-year/(<br>Server , Premium (Pl<br>oport SKU hinzuzufü) | bedeutet es sibt k<br>Co-term No<br>hysical or Virtual No<br>gen. | eine Möglichkeit<br>a<br>odes) - 1 Year - | eine abgeschlossene (<br>Ves<br>862,37 <sup>Li</sup><br>b | rder oder Vertr<br>enz Punkte: 0 | rag zurückzugeben. Es gibt | nur die Möglichkeit 90 i<br>1 862, | Tage vor Ablauf der           |
| ⊖ Sortiert nach H                                                                                                    | inzufügen zum Warenko                                                                                                    | rb                                                                                             | Teilsur                                                           | nme                                       | 862,                                                      | 7 EUR                            |                            |                                    |                               |
|                                                                                                    |                                                                                                    |                                                                                                | Preis o<br>MWST                                                   | hne MwSt                                  | 862,<br>163,                                              | 7 EUR<br>5 EUR                   |                            |                                    |                               |
|                                                                                                    |                                                                                                    |                                                                                                | Gesan                                                             | ntbetrag                                  | 1.026,                                                    | 2 EUR                            |                            |                                    |                               |
|                                                                                                    |                                                                                                    |                                                                                                | Gesam                                                             | tgewicht                                  | 0                                                         | Kgs                              |                            |                                    |                               |
|                                                                                                    |                                                                                                    |                                                                                                |                                                                   |                                           |                                                           |                                  |                            |                                    |                               |
|                                                                                                    |                                                                                                    |                                                                                                |                                                                   |                                           |                                                           |                                  |                            |                                    | Nächste                       |
|                                                                                                    |                                                                                                    |                                                                                                |                                                                   |                                           |                                                           |                                  |                            |                                    | Ouick Buy                     |

a: Die Bestätigung, das diese Bestellung kein Upgrade/MultiYear/Coterm ist. Hier muss "nein" gewählt werden. Vorgenannte Spezialfälle buchen wir manuell.

b: Ihr Hersteller-Einzelpreis mit Ihrem berücksichtigtem Nachlass

c: Menge des vorhandenen Renewals - darf verringert werden, aber nicht erhöht. Zusätzliche Neumengen dürfen als zusätzliche Zeile mit "quick add" hinzugefügt werden. <sup>Quick Add</sup> (über dem Blauen Banner, leicht rechts)

d: Ihr Gesamteinkaufspreis mit berücksichtigtem Nachlass.

e:Endkunden Details – diese sehen wir uns als nächstes an:

Alle rot markierten Zeilen sind Pflichtfelder und müssen zur Bestellung ausgefüllt werden.

<u>Achtung:</u> Wenn Sie diese Ansicht im Zuge einer Angebotserstellung öffnen, müssen Sie die Felder ausfüllen um ein downloadbares Angebot zu erhalten. Alternativ diese Ansicht erst nach aktivieren des (Excel)- Downloads öffnen.

Aktuell ist ein Download der Angebote nur aus der Warenkorbansicht und als .xls möglich. Mit der Aktivierung der Downloadfunktion aus dem Dashboard im November wird dann wieder ein .pdf Download möglich.

|                           | Lieferinformation                               |   |
|---------------------------|-------------------------------------------------|---|
|                           |                                                 |   |
| Search End User           |                                                 |   |
| Select End User           | ✓                                               |   |
| Company                   | Hooli                                           | • |
| Contact                   | Jon Peterson                                    | • |
| Street                    | Fantasy Street                                  | • |
| Adresse Zeile 2           |                                                 | _ |
| City                      | Muenchen                                        | • |
| Country                   | Deutschland 🗸                                   |   |
| Post Code                 | 22222                                           | • |
| Telephone                 |                                                 | _ |
| E-mail Address            | Jon.Peterson@Hooli.com                          | • |
| Contract Number           | 22222222 - 1YR                                  | _ |
| Contract Start Date       | 18/10/2021                                      | - |
| Contract End Date         | 17/10/2022                                      |   |
| Account Number            | 222222                                          |   |
| Login                     |                                                 |   |
|                           |                                                 |   |
| Jswahl Fachhändlerkontakt | Select 🗸                                        |   |
| Reseller First Name       | adrian                                          | • |
| Reseller Last Name        | mills                                           | • |
| Reseller Phone            | 08974941428                                     | • |
| Reseller E-Mail           | amillsmac@gmail.com                             | • |
|                           | Daten zu diesem Produkt hinzufügen              |   |
| Speichern und             | allen Produkten des selben Programms hinzufüger | n |

Die Felder werden durch uns bereits vorausgefüllt anhand der von Red Hat übermittelten Daten. Bitte prüfen Sie mit Ihren Kunden immer ob

- die Endkundenfirmierung stimmt
- Der angegebene Kontakt noch der Richtige ist
- Die Emailadresse zur Zustellung der Ausliefermail korrekt ist.

Durch Nutzen der blauen Buttons rechts unten im Bildschirm gehen Sie weiter zur Bestellung.

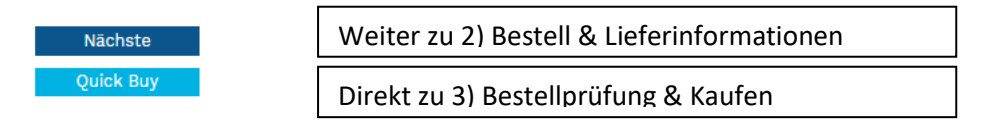

2) Bestell & Lieferinformationen

Sie können hier die Lieferinformationen bei Bedarf mit der Endkundenadresse überschreiben. Da wir die von Ihnen angegebenen Endkundendaten aber auf Ihre Rechnung mit eindrucken ist dies nicht zwingend erforderlich. Mit dem blauen "Nächste" Butten rechts unter gehen Sie zur

3) Bestellprüfung & Kaufen

| Warenkorb: Bestellung                               | 12345                                                                              |                                                        |                    |                                                 | Speichern                                | Quick Add                 | Interne W      | eiterleitung   <sup>Z</sup> | usammen-<br>Führen  |
|-----------------------------------------------------|------------------------------------------------------------------------------------|--------------------------------------------------------|--------------------|-------------------------------------------------|------------------------------------------|---------------------------|----------------|-----------------------------|---------------------|
| te beachten Sie, dass die                           | e Lieferdetails für Lizenzprodukte nicht                                           | relevant sind                                          |                    |                                                 |                                          |                           |                |                             |                     |
| 1 W                                                 | /arenkorbpositionen                                                                | 2                                                      | Bestell- &         | Lieferinformation                               |                                          | 3                         | Bestellpi      | rüfung & Kauf               | en                  |
| eferart                                             | Lieferadresse                                                                      |                                                        |                    |                                                 |                                          |                           |                |                             |                     |
| op Shipment                                         | Tech Data Deutschland GmbH                                                         | 4                                                      |                    |                                                 |                                          |                           |                |                             |                     |
|                                                     | Mailing-Dummy                                                                      |                                                        |                    |                                                 |                                          |                           |                |                             |                     |
| feroption                                           | Baierbrunner Str. 31                                                               |                                                        |                    |                                                 |                                          |                           |                |                             |                     |
| llieferung                                          | 81379 München                                                                      |                                                        |                    |                                                 |                                          |                           |                |                             |                     |
|                                                     |                                                                                    |                                                        |                    |                                                 |                                          |                           |                |                             |                     |
| a Bestellnummer                                     | Endkunden-                                                                         | RefNummer                                              |                    | Information für TD inte                         | ernen                                    |                           |                |                             |                     |
| stellung 12345                                      |                                                                                    |                                                        |                    | Gebrauch auf Kopfeber<br>beachten Sie der Auftr | ne (Bitte<br>ag wird                     |                           |                |                             |                     |
|                                                     |                                                                                    |                                                        |                    | geblockt, TD prüft und<br>anschließend aus)     | liefert                                  |                           |                |                             |                     |
|                                                     |                                                                                    |                                                        |                    |                                                 |                                          |                           |                |                             |                     |
| er 1 of 1                                           |                                                                                    |                                                        |                    |                                                 |                                          |                           |                |                             | A = 1 = 6 = = 1 = = |
| ersteller#                                          | Produktbeschr. & Hersteller                                                        |                                                        | Tech Da            | ata Bemerkung                                   | Netto St., EUR                           | Bestellmenge              | Lieferdatum    | Gesamtbetrag                | Info                |
| Her E-Mail: amillsmac@                              | 2021 - Contract End Date: 17/10/2022 -<br>@gmail.com                               | Account Number: 22222.                                 | 2 - Reseller First | : Name: <b>adrian</b> - Reseiter                | r Last Name: <b>mius</b>                 | - Reseller Phon           | e: 08974941428 | -                           |                     |
|                                                     |                                                                                    |                                                        |                    |                                                 |                                          |                           |                |                             |                     |
| Bestellung nicht vor 16                             | Uhr freigeben                                                                      |                                                        |                    |                                                 |                                          |                           |                |                             |                     |
| Durch Aktivierung dies<br>eblockt. Benutzen Sie di  | er Box werden die Positionen zugeteilt<br>ie neue Änderungsfunktion in der Auftra  | und die Bestellung ist bi:<br>agsverwaltung, bezogen a | s 16 Uhr<br>auf    | Enduserin                                       | formation                                |                           |                |                             |                     |
| estimmte Regeln.                                    | Sie können bis 16 Uhr Änderungen an o                                              | ler Bestellung vornehme                                | n.                 |                                                 | amil                                     | lsmac@gmail.com           |                |                             |                     |
| tte beachten Sie, bei all<br>eferung kommen, da die | len Artikeln auch z.B. e-CarePacks wird<br>e Bestellungen ab 16 Uhr freigegeben ur | es zu keiner Verzögerun<br>nd verarbeitet werden. N    | g der<br>ehmen Sie | License A<br>Recipients                         | greement<br>s                            |                           |                |                             | 1                   |
| t von Ihnen keine weiter.                           | re Maßnahme nötig.                                                                 | euung automatisch neig                                 | egeben und es      | Bemerkun                                        | g wird auf Lieferp                       | apieren auf Kop           | febene angedru | ckt                         |                     |
|                                                     |                                                                                    |                                                        |                    |                                                 |                                          |                           |                |                             |                     |
|                                                     |                                                                                    |                                                        |                    | Ihre Mittel<br>(max. 70 Z                       | lung an Tech Data<br>Leichen)            |                           |                |                             |                     |
|                                                     |                                                                                    |                                                        |                    | Bitte beac<br>geblockt,                         | hten Sie der Auftr<br>TD prüft und liefe | ag wird<br>rt<br>(Desiste |                |                             |                     |
|                                                     |                                                                                    |                                                        | •                  | Nummer)                                         | enu aus (z.b. OPG-                       | -/PTOJEKL-                |                |                             |                     |
|                                                     |                                                                                    |                                                        | 5                  |                                                 |                                          |                           |                |                             |                     |
|                                                     |                                                                                    |                                                        |                    |                                                 |                                          |                           |                |                             |                     |
|                                                     |                                                                                    | Teilsumme                                              |                    | 862,37                                          | EUR                                      |                           |                |                             |                     |
|                                                     |                                                                                    | MWST                                                   |                    | 163 85                                          | EUR                                      |                           |                |                             |                     |
|                                                     |                                                                                    | Gesamthetr                                             | 9 <i>4</i>         | 1 026 22                                        | FUR                                      |                           |                |                             |                     |

Bitte prüfen Sie jetzt nochmals Ihre Bestellnummer. Haben Sie diese bereits als Warenkorbname genutzt steht sie bereits an der korrekten Stelle. Sie haben auch die Möglichkeit noch die Endkunden-Referenznummer zusätzlich anzugeben.

Prüfen Sie die zusammengefassten Angaben zu den Endkundendetails, besonders die Start- und Enddaten.

Sie können hier diese Bestellung mit einem Block markieren, wenn es hier zusätzlichen Abstimmungsbedarf gibt. Dieser Block greift direkt in SAP! Bitte kommen sie dann mit der Bestellnummer auf uns zu.

#### Bestellung versenden

gibt die Bestellung frei und platziert sie in unserem System. Sie bekommen anschließend die dazu gehörige Tech Data Auftragsnummer angezeigt: I 12345678

Eine Auftragsbestätigung an Sie wird automatisch ausgelöst. Im Falle einer zuvor benötigten Freigabe durch unser Kreditmanagement wird dies bis zur dort erfolgten Freigabe zurückgestellt.

Sind Sie nicht bestellberechtigt haben sie automatisch die Möglichkeit die Bestellung direkt an einen User mit Bestellberechtigung weiterzuleiten:

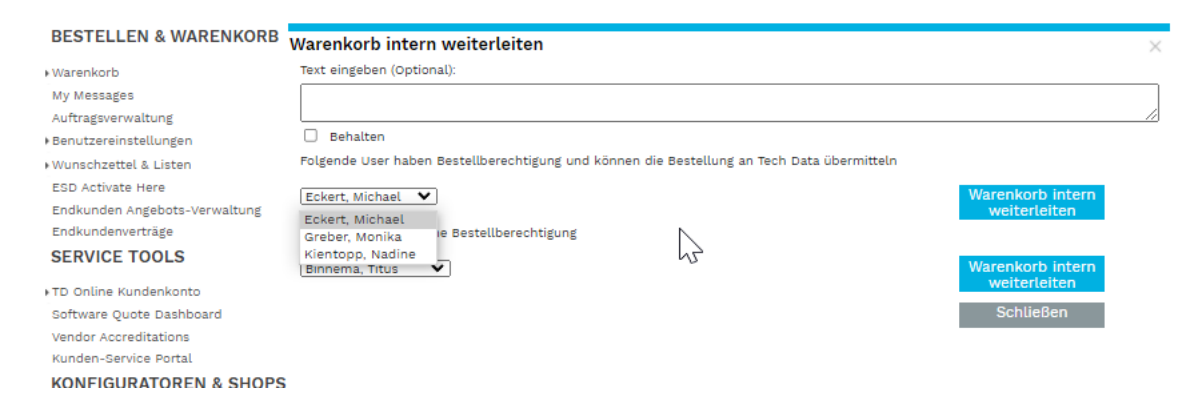

### **BEISPIEL einer NEUBESTELLUNG:**

Handling von Warenkorb, Endkundeninformationen sowie Lieferinformationen ist exakt gleich, nur legen Sie hier direkt einen eigenen Warenkorb mit den benötigten Produkten an:

Dies können Sie an jedem Punkt, an dem das baue Banner angezeigt wird, starten:

| D Tech Dat  | a          | Produktsuche   | 9              | Q       | Gespeicherte Such | e Quick Add |            | ertassaykert. |
|-------------|------------|----------------|----------------|---------|-------------------|-------------|------------|---------------|
| HAUPTMENÜ   | HERSTELLER | ≀ COMPU        | ITER PERIPHERI | E DRUCK | EN SOFTWARE       | NETZWERK K  | OMPONENTEN | MOBILIT       |
| BESTELLEN & | WARENKORB  | Managel and in |                |         |                   |             |            |               |

Wenn Sie nicht in einen bereits vorhandenen Warenkorb etwas hinzufügen möchten wählen Sie "Neuer Warenkorb" und geben sie Ihre Anfrage- oder Bestellnummer an.

| Quick Add X                                                                                                    |                                                         |  |  |  |  |  |
|----------------------------------------------------------------------------------------------------|---------------------------------------------------------|--|--|--|--|--|
| PRODUKTLISTE IMPORTIEREN   PRODUKT HINZUFÜGEN                                                                                                    | Gewünschte Produkte einfach mit                         |  |  |  |  |  |
| IMPORT PRODUCTS FROM A LIST                                                                                                    |                                                         |  |  |  |  |  |
| Nutzen Sie das folgende Textfeld zur Eingabe von Tech Data- oder Herstellerartikelnummer,<br>aber auch Projektvertragsnummer. Die optionale Angabe der gewünschten Bestellmenge ist<br>ebenso möglich. Sie können die Daten z.B. aus MS Excel oder beliebigen Textdateien kopieren<br>und einfügen.<br>Bitte nehmen Sie Eingaben in folgendem Format vor:<br>TechData- /Herstellerartikelnummer - (Spalten)Trennzeichen - gewünschte Menge -<br>Projektvertragsnummer Mögliche (Spalten)Trenzeichen sind: KOMMA (,) , Semikolon (;) und<br>TABulator. Bestellpositionen werden durch Zeilenumbruch getrennt.<br>Biss 11000000001 | Der Red Hat Produktnumer,Menge<br>Angeben:<br>RH00004,1 |  |  |  |  |  |
| RH00002, 7                                                                                                    | Gerne auch mehrere Zeilen auf einmal:                   |  |  |  |  |  |
|                                                                                                    | RH00004,1                                               |  |  |  |  |  |
|                                                                                                    | RH00002,7                                               |  |  |  |  |  |
| Bestellung 12345  Veuer Warenkorb ZUM WARENKORB                                                                                                    |                                                         |  |  |  |  |  |
| Wunschzettel erstellen     AUF DEN WUNSCHZETTEL                                                                                                    |                                                         |  |  |  |  |  |
| V Neues Angebot                                                                                                    |                                                         |  |  |  |  |  |

Bei Klick auf "Zum Warenkorb" kommen Sie nach Bestätigung <u>"gehe zu Warenkorbname"</u> direkt zur bereits bekannten Ansicht:

| 1       Warenkorbpositionen       2       Bestell- & Lieferinformation       3       Bestellprüfung & Kaufen         * Diese Produkt benötigt Endkundeninformationen<br>Bitte beachten Sie bei HP OPG is, dass falsche Angaben zum Endkunden einen Verstoß gegen die HP OPG Richtlinien darstellen!       Image: Comparison of the opg is a state of the opg is a state opg is a state of the opg is a state opg is a state of the opg is a state opg is a state opg is                                                                                                    | er            |
|----------------------------------------------------------------------------------------------------|---------------|
| * Dieses Produkt benötigt Endkundeninformationen<br>Bitte beachten Sie bei HP OPG is, dass Falsche Angeben zum Endkunden einen Verstoß gegen die HP OPG Richtlinien darstellen!<br>TD#/Herst.# Produktbeschr. & Hersteller Netto EUR Verfüg Bestellt Gesamt<br>Red Hat - Red Hat Support Subscription<br>The end user details must match the end user details which Red Hat is using, otherwise the order will get rejected by Red Hat.<br>Bitte beachten Sie das Red Hat eine "no-return-policy" hat, dies bedeutet es gibt keine Möglichkeit ein abgeschlossene Order oder Vertrag zurückzugeben. Es gibt nur die Möglichkeit 90 Tage vor Ablauf-<br>Subskription die Subskription zu kündigen.<br>Bestellat auswahlen<br>This order can also be classified as Upgrade/Remix/Multi-year/Co-ts m? No Ves<br>Bitte prüfen Sie die Endkundidaten<br>2872744/<br>Red Hat RHEL<br>Red Hat RHEL<br>Red Hat RHEL<br>Red Hat RHEL<br>Red Hat RHEL<br>Red Hat RHEL<br>Red Hat RHEL<br>Subskription of Tage Sell 1 530,37 Uzenz Punkte: 0<br>Tage Sell 1 530,37 Uzenz Punkte: 0                                                                                                    | er            |
| TD#/Herst.#       Produktbeschr. & Hersteller       Netto EUR       Verfüg<br>bar       Bestellt       Gesamt         Red Hat - Red Hat Support Subscription         The end user details must match the end user details which Red Hat is using, otherwise the order will get rejected by Red Hat.         Bitte backter       Bitte backter       Bestellt       Gesamt         Subscription die Subskription zu Kündigen.       Bestellat subjeckleiste eine abgeschlossene Order oder Vertrag zurückzugeben. Es gibt nur die Möglichkeit 90 Tage vor Ablauf-<br>Subskription die Subskription zu Kündigen.         Bestellat auswahlen       O       Ves         Bitte prichter Sie die Endkundidaten       Ves         207274/J       Red Hat RHEL<br>Red Hat RHEL<br>Red Hat RHEPTions Standard (Physical or Virtual Nodes) - 1 Year -       530,37       Lizenz Punkte: 0         74       Sall       1       530,37       Ves                                                                                                    | Angef<br>Info |
| TD#/Herst#     Produktbeschr. & Hersteller     Netto EUR     Verfüg<br>bar     Bestellt     Gesamt       Red Hat - Red Hat Support Subscription<br>The end user details must match the end user details which Red Hat is using, otherwise the order will get rejected by Red Hat.<br>Bitte backfreiten Sie das Red Hat eine "no-return-policy" hat, dies bedeutet es gibt keine Möglichkeit eine abgeschlossene Order oder Vertrag zurückzugeben. Es gibt nur die Möglichkeit 90 Tage vor Ablauf-<br>Bestellat zuwahlen<br>This order can also be classified as Upgrade/Remix/Multi-year/co-ts m?     No     Ves       Bitte prüfen Gie Endkundmäten<br>Red Hat RHEL<br>Red Hat RHEL<br>Red Hat R | Angef<br>Info |
| Red Hat - Red Hat Support Subscription         The end user details must match the end user details which Red Hat is using, otherwise the order will get rejected by Red Hat.         Bitte beachters is led as Red Hat eine "no-return-policy" hat, dies bedeutet es gibt keine Möglichkeit eine abgeschlossene Order oder Vertrag zurückzugeben. Es gibt nur die Möglichkeit 90 Tage vor Ablauf-         Subskription die Subskription zu kündigen.         Bestellart auswahlen         This order can also be classified as Upgrade/Remix/Multi-year/Co-tag         Profer can also be classified as Upgrade/Remix/Multi-year/Co-tag         Part Red Hat RHEL         Red Hat RHEL         Red Hat RHEL         Red Hat RHEL         Station of the Subskription and the Subschlossen of the Subschlossen of the                                                                                                    | er            |
| 2872744/<br>Red Hat Enterprise Linux Server, Standard (Physical or Virtual Nodes) - 1 Year - 530,37 Lizenz Punkte: 0<br>Tag Sell 1 530,37                                                                                                    | $\frown$      |
| *R" - [N/A] Mehr Details                                                                                                    | &,)⊗          |
| optieraff Raben Gie die Möglichkeit eine Support SKU hirzuzufügen.<br>Tite Bestellaur auswählen O New O Renewal<br>28848007 Red Hat RHEL<br>RH00002 Red Hat Starprise Linux & r.Vistual Descenters, Standard - 1 Year - "R" - [N/A] 1.659,17 Lizenz Punkte: 0<br>Tag Sell 7 11.614,19 7<br>The Starprise Linux & r.Vistual Descenters, Standard - 1 Year - "R" - [N/A]                                                                                                    | £ø ⊗          |
| Optional haben Sie die Möglichkeit eine Support SKU hinzuzufügen.<br>Bitte Bestellart auswählen O New O Renewal                                                                                                    |               |
| Sortiert nach Lizenzprogramm     Sortiert nach Hinzufügen zum Warenkorb     Teilsumme     12.144,56     EUR     EUR                                                                                                    | Online Check  |
| Preis ohne MwSt 12.144.56 EUR<br>MWST 2.307.47 EUR                                                                                                    |               |
| Gesamtbetrag 14.462,03 EUR                                                                                                    |               |
| Gesamtgewicht 0 Kgs                                                                                                    |               |
| Na                                                                                                    | chste         |

Wie bereits zuvor muss Upgrade/Remix/Coterm ausgeschlossen werden. Bitte wählen Sie die Art der Bestellung pro Zeile: Neu oder Renewal. Sie können hier auch Renewalbestellungen erfassen, die nicht in Ihrer Dashboard-Opportunity-Liste vorhanden sind.

Danach müssen wie zuvor die Endkundendetails überprüft und fehlende Daten eingegeben werden.

Anschließend kann wie bei der Renewalbestellung zu 2) Bestell- & Lieferinformationen oder direkt zu 3) Bestellprüfung & kaufen vorangeschritten werden.

### Fragen?

Ich habe vergessen den Warenkorbnamen bei Bestellung auf die richtige Bestellnummer zu ändern – Was nun? (Bitte Info an uns, wir können noch ändern, solange nicht berechnet wurde)

Kann ich eine Deal-Reg Neubestellung erfassen? Ich habe die Felder für die Deal-Reg ID bei den Endkundeninformationen gesehen... Ja, das geht, das Pricing muss aber durch uns angepasst werden. Wird ein Angebot dafür benötigt, bitte anfragen, die direkte Bestellung bitte mit einem Block markieren wie oben beschrieben und uns die OPG Daten zusenden.

Weitere Fragen? Gerne an mich, per Mail an <u>redhat-de@techdata.com</u>, Stichwort Intouch, oder auch per Telefon 0711 518 81 528.

### Was kann das Tool noch?

Nehmen Sie sich bei Gelegenheit einmal Zeit in die **Benutzereinstellungen** zu schauen. Dort können Sie sehen, wer bei Ihnen als Admin hinterlegt ist. Dieser kann weitere, firmeninterne Nutzer, erstellen.

Oder Schauen Sie einmal in die **Auftragsverwaltung**. Dort sehen Sie den live-Status Ihrer bei uns getätigten Aufträge! Beides finden Sie ganz links im Blauen Band im Dropdownmenu "Hauptmenü"

| HAUPTMENÜ                                            | HERSTELLER  | COMPUTER                                     | PERIPHERI        | E VERBRAI                | UCHSMATERIALIEN             | SOFTW              | ARE NETZWER                           | к  | KOMPONENTEN                          | MOBILITY   | & IOT | AUDIO, VIDEO, BILD |
|------------------------------------------------------|-------------|----------------------------------------------|------------------|--------------------------|-----------------------------|--------------------|---------------------------------------|----|--------------------------------------|------------|-------|--------------------|
| Home > Bestellen & Warenkorb > Auftragsverwaltung    |             |                                              |                  |                          |                             |                    |                                       |    |                                      |            |       |                    |
| BESTELLEN & WARENKORB Hauptmenü > Auftragsverwaltung |             |                                              |                  |                          |                             |                    |                                       |    |                                      |            |       |                    |
| • Warenkorb                                          |             | Finden Sie Ihre Bes                          | tellung          |                          |                             | Reports            | •                                     |    |                                      |            |       |                    |
| Auftragsverwaltung                                   | (           | Kundenbestellnr./T                           | D-Nr./Freitext   | St                       | art 🕨                       | -                  | letzten 7 Tage                        | 4. | heute                                |            |       |                    |
| Benutzereinstellunge                                 | n           |                                              |                  |                          |                             |                    | Backlog                               |    | letzten 7 Tage                       |            |       |                    |
| • Wunschzettel & Liste                               | 'n          |                                              |                  |                          |                             | K                  | lärungsbedarf                         |    |                                      |            |       |                    |
| Endkundenvertrage                                    |             | Erweiterte Suc                               | he 🔺             |                          |                             |                    |                                       |    |                                      |            |       |                    |
| ESD Activate Here                                    |             |                                              |                  |                          |                             | Weiter             | e vordefinierte Reports               |    |                                      | T          |       |                    |
| Endkunden Angebots                                   | -Verwaltung |                                              |                  |                          |                             |                    |                                       |    |                                      |            |       |                    |
| Meine Zielerreichung                                 | en          | Referenzen                                   | i Datu           | m                        | (i) Lieferadresse           | i                  | Lieferantentyp                        | i  | Auftragsstatus                       | (i)        |       |                    |
| Tech-as-a-Service Ve                                 | erwaltung   | Eingabe                                      |                  | n dd.MM.yyyy             | Name 1                      |                    | 01Standard                            |    | Offen                                |            |       |                    |
| Angebotserstellung                                   |             | Ihre Bestellnumn                             | ner Bi           | dd.MM.vvvv               | Name 2                      |                    | 10:00 12:00                           |    | Nachprüfung<br>Teilweise geliefert   |            |       |                    |
|                                                      |             | TD Auftrags-Nr.                              | ummer a          |                          |                             |                    | Abholung (Kunde)                      |    | Storniert                            | -          |       |                    |
|                                                      |             | Rechnungnumm                                 | er 🕚             | Versanddatum             | Stadt                       |                    | Bis 10:00 Uhr                         |    | Auftragsart                          | <b>(i)</b> |       |                    |
|                                                      |             | TD Artikelnumme                              | er 🔍 🔍           | Rechnungsdatum           | Postleitzahl                |                    | Bis 12:00 Uhr<br>City Link befo.09:00 |    | EDI Bastalluna                       |            |       |                    |
|                                                      |             | Hersteller#                                  |                  |                          |                             |                    | City Link befo. 10:30<br>Config       |    | HPTC Order                           |            |       |                    |
|                                                      |             | TD PO Number     Vendor Order Nu             | mber             |                          |                             |                    | Courier                               | -  | InTouch Bestellung<br>LOL Bestellung |            |       |                    |
|                                                      |             | Agreement Num                                | ber              |                          |                             |                    | CANNEL ARE DE UN                      |    | Standard Bestellung                  | *          |       |                    |
|                                                      |             |                                              |                  |                          |                             |                    |                                       |    |                                      |            |       |                    |
| D Tech Dat<br>A TD SYNNEX Comp                       | Be          | estellanzeige<br>e eingegebene Suche<br>Prod | konnte für die I | ieferungen der le<br>1 C | atzten 7 Tage Report kein E | rgebnis finde<br>Q | in                                    |    |                                      |            |       |                    |
| HAUPTMENÜ                                            | HERSTEL     | .LER                                         | СОМР             | UTER                     | PERIPHERI                   | E                  | DRU                                   |    |                                      |            |       |                    |
| Bestell n & Ware                                     | enkorb      | >                                            | Waren            | korb                     |                             |                    |                                       |    |                                      |            |       |                    |
| Service                                              |             |                                              | My Me            | ssages                   |                             |                    |                                       |    |                                      |            |       |                    |
| Konfiguratoren &                                     | Shops       | >                                            | Auftra           | gsverwalt                | tung                        |                    |                                       |    |                                      |            |       |                    |
| Produkte & Herst                                     | teller      | >                                            | Benut            | zereinste                | llungen 🌙                   | )                  |                                       |    |                                      |            |       |                    |
| Unsere Cloud Lö                                      | sungen      |                                              | Wunse            | hzettel &                | Listen                      |                    |                                       |    |                                      |            |       |                    |
| Dienstleistung &                                     | Service     |                                              | ESD A            | ctivate H                | ere                         |                    |                                       |    |                                      |            |       |                    |
| Über Tech Data                                       |             | >                                            | Endku            | nden Ang                 | gebots-Verwal               | tung               |                                       |    |                                      |            |       |                    |
| Karriere                                             |             |                                              | Endku            | ndenvert                 | räge                        |                    |                                       |    |                                      |            |       |                    |
| Trade In                                             |             | >                                            |                  |                          |                             |                    |                                       |    |                                      |            |       |                    |
| Datech                                               |             |                                              |                  |                          |                             |                    |                                       |    |                                      |            |       |                    |
|                                                      |             |                                              |                  |                          |                             |                    |                                       |    |                                      |            |       |                    |

Sollten Sie Fragen zu dem Status einer bereits getätigten Bestellung haben können Sie jederzeit über das Hauptmenü zur **Auftragsverwaltung** wechseln und sich Ihr Backlog ansehen. Fahren Sie hierfür mit dem Mauszeiger über "Hauptmenü" und wählen Sie den Punkt Auftragsverwaltung aus.

# Fragen zu Ihrer Bestellung?

WICHTIG: Bitte prüfen Sie vor etwaigen Rückfragen bei unserem Innendienst erst den Status Ihrer Bestellung, 90% der Fragen können dadurch bereits geklärt werden.

# Backlog, Reports, EDI

Durch einen Klick auf "Erweiterte Suche" haben Sie nun die Möglichkeit gezielt nach einer bestimmten Bestellung zu suchen, sich eine Reihe von **vordefinierten Reports** anzeigen zu lassen oder selbst einen Report zu erstellen. Dies geht übrigens auch für getätigte **EDI Bestellungen.** 

Über einen Klick auf **Backlog**, können Sie sich einen Herstellerübergreifenden Überblick zu allen Ihren Bestellungen verschaffen und diesen bei Bedarf auch exportieren.